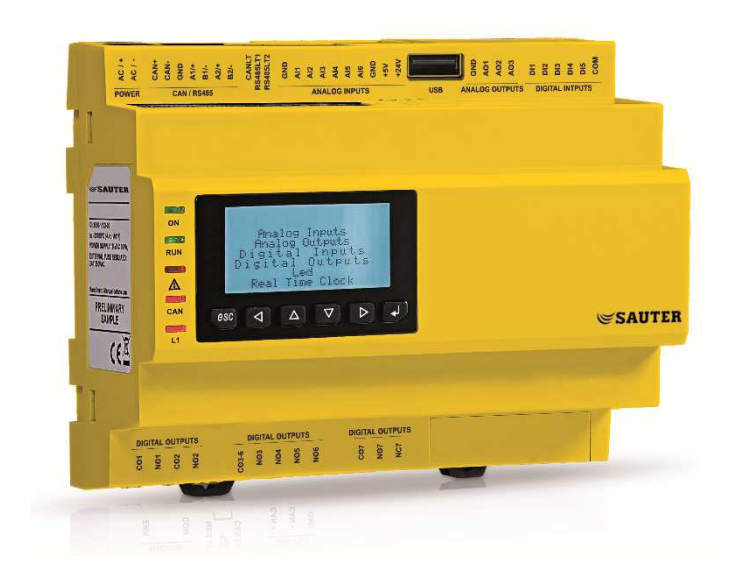

# SAUTER Flexotron900 Manuale utente – Applicazioni Ventilazione

# Sommario

# Sommario

| 1 Display- Tasti - Led          | 3  |
|---------------------------------|----|
| 2 Livelli di accesso e password | 5  |
| 3 Pagina Iniziale               | 5  |
| 4 Menu Navigazione              | 6  |
| 5 Menu Utente                   | 6  |
| 6 Menu Manutentore              | 10 |

# 1 Display- Tasti - Led

La presente sezione riguarda sia le unità RDT sia il terminale portatile RDB900F901.

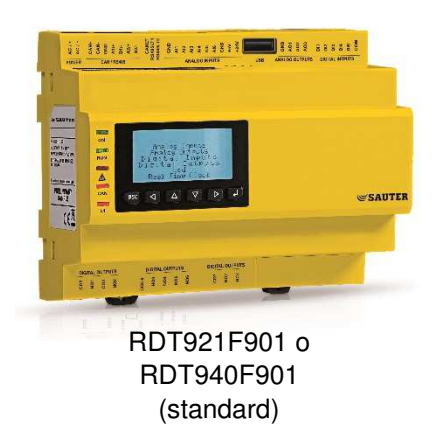

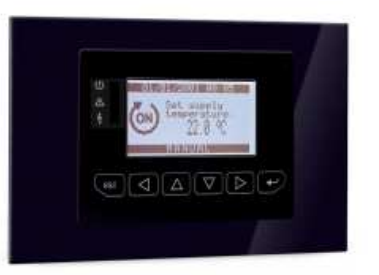

RDB900F901 (optional)

# Display

Il display presenta fino ad un massimo di 6 righe ed è dotato di retroilluminazione. La retroilluminazione rimane normalmente disattivata, ma si attiva appena viene premuto un tasto. La retroilluminazione si disattiva automaticamente dopo un determinato periodo di inattività.

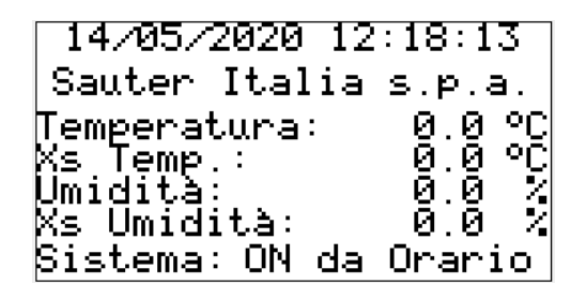

# Tasti e Led

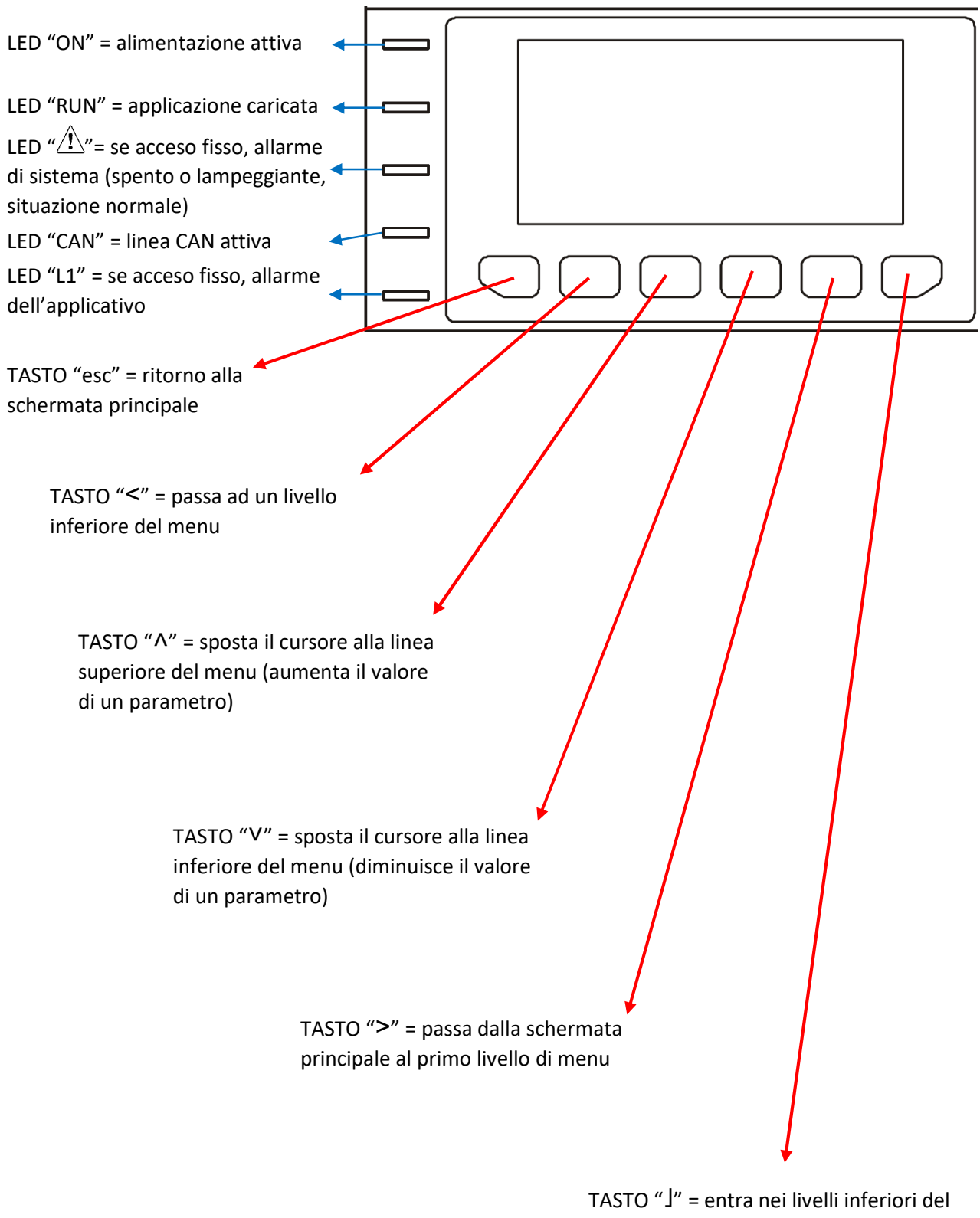

TASTO "J" = entra nei livelli inferiori de menu (conferma il valore impostato)

### 2 Livelli di accesso e password

La navigazione nei menu d'accesso è coperta della seguenti password

Livello Utente = 1

Livello Manutentore = 2

Quando si richiede l'accesso ad un menu protetto da password verrà visualizzata una schermata in cui viene indicato il livello minimo richiesto per l'accesso.

Per inserire la password nella schermata in cui verrà richiesta, premere il tasto "J" e utilizzare le freccie " $\Lambda$ " "V" fino a raggiungere la password desiderata. Confermare poi premendo il tasto "J".

## 3 Pagina Iniziale

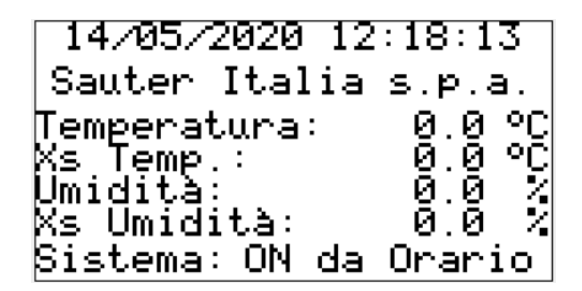

In questa pagina troviamo le informazioni base (data ed ora) e, dall'alto al basso, i valori di:

- Temperatura (di mandata o di ripresa, sulla base del loop di regolazione impostato)
- Set Point di Temperatura (di mandata o di ripresa, sulla base del loop di regolazione impostato)
- Umidità (di mandata o di ripresa, sulla base del loop di regolazione impostato)
- Set Point Umidità (di mandata o di ripresa, sulla base del loop di regolazione impostato)

La voce Sistema rappresenta lo stato corrente di funzionamento della macchina e può assumere le seguenti voci:

- OFF = macchina spenta
- ON Manuale = macchina accesa indipendente dai comandi orari
- ON da Orario = macchina accesa secondo i comandi orari
- OFF da Orario = macchina spent secondo i comandi orari
- ON da SPV = macchina accesa da sistema di supervisione (solo se presente ed abilitato)
- OFF da SPV = macchina spenta da sistema di supervisione (solo se presente ed abilitato)
- OFF da Test = macchina spenta per attivazione delle forzature manuali degli I/O
- OFF ALLARME = macchina spenta a causa di un allarme bloccante in corso

Qualora sia attivo un allarme non bloccante (ad esempio allarme filtri sporchi), il led 🖄 lampeggierà ma la macchina continuerà il suo normale funzionamento

# 4 Menu Navigazione

Dalla pagina iniziale, spostandosi con la freccia a destra (tasto ">") entriamo nel menu utente

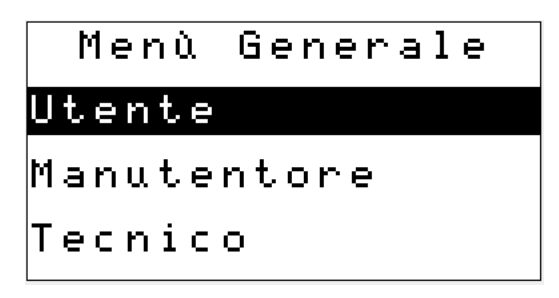

Per accedere ai sotto menu, è necessario posizionarsi con le frecce " $\Lambda$ " "V" sul sotto menu desiderato e confermare premendo il tasto "J".

# 5 Menu Utente

Entrando nel menu Utente, è possibile accedere a diversi sotto menu.

Per accedere ai sotto menu, è necessario posizionarsi con le frecce " $\Lambda$ " "V" sul sotto menu desiderato e confermare premendo il tasto "J".

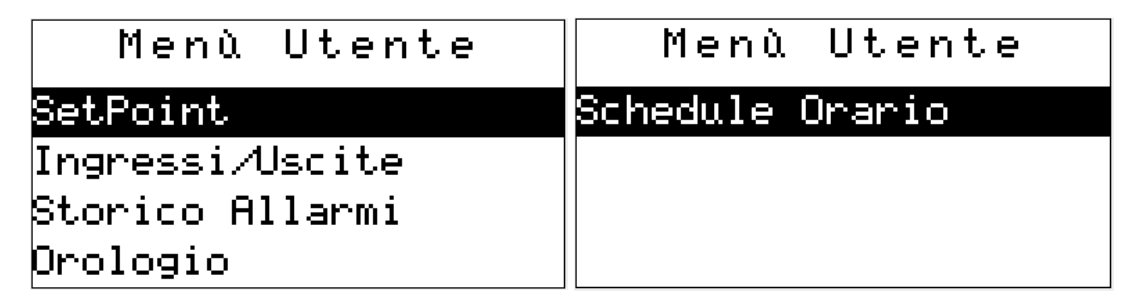

#### Menù Utente → Set Point

Entrando nel sotto menu Set Point è possibile modificare i set point di umidità e temperatura per la modalità di funzionamento estiva ed invernale. La nomenclatura dei set point di temperatura e la presenza dei set point di umidità dipendono dalle configurazioni di regolazione impostate nel menu Tecnico

| Setpoint     | Utent | e. |
|--------------|-------|----|
| Amb.Estate   | 25.0  | °C |
| Amb.Inverno  | 22.0  | °C |
| Ur Estate    | 60.0  | 2  |
| Ur Inverno – | 55.0  | 2  |

Per modificare i valori, selezionare con le freccie " $\Lambda$ " "V" il valore di vostro interesse e premere il tasto "J".

A questo punto, modificare il valore desiderato utilizzando le freccie " $\Lambda$ " "V" e confermare con il tasto "J". **SAUTER ITALIA S.p.A**. – Manuale utente RDT9\_rev4 - Pagina 6 of 16

#### Menù Utente → Ingressi/Uscite

Entrando nel sotto menu Ingressi/Uscite è possibile visualizzare la lettura attuale e lo stato di tutti gli I/O attivi sul regolatore. Gli I/O sono suddivisi in 4 gruppi come da seguente menu. Per selezionare il menu di interesse, utilizzare le freccie " $\Lambda$ " "V" e confermare con il tasto "J".

| In/Out Utente      |
|--------------------|
| Ingressi Analogici |
| Ingressi Digitali  |
| Uscite Analogiche  |
| Uscite Digitali    |

Di seguito esempio di Ingressi Analogici, Ingressi Digitali, Uscite Analogiche e Uscite Digitali:

| In.Analog                                                                        | gici Utente                                                              |
|----------------------------------------------------------------------------------|--------------------------------------------------------------------------|
| Ur Mandata<br>Ur Ambient<br>Ur Esterna<br>T. Esterna<br>T. Ambient<br>T. Mandata | e 0.0 %<br>0.0 %<br>0.0 °C<br>e 0.0 °C                                   |
| In.Digit                                                                         | ali Utente                                                               |
| Sel E/I<br>Auto<br>Man<br>Antigelo<br>ST Umid.<br>ST VM                          | Off<br>Off<br>Allarme<br>Spento<br>Spento                                |
| Out Analog                                                                       | iche Utente                                                              |
| Batteria C<br>Batteria C<br>Vent.Manda<br>Vent.Ripre<br>Serrande<br>Umidificat   | /F 0.0%<br>aldo 0.0%<br>ta 0.0%<br>sa 0.0%<br>0.0%<br>ore 0.0%           |
| Out Digit                                                                        | ali Utente.                                                              |
| Cmd Umidif<br>Cmd Vent.M<br>Cmd Vent.R<br>Bypass<br>Cumulativo<br>Cmd Step1      | icatore <b>Diff</b><br>land. Off<br>lipr. Off<br>All. Off<br>B.Elet. Off |

Sulla base della configurazione tecnica impostata in fase di messa in servizio, alcuni I/O qui rappresentati potrebbero non essere visibili.

#### Menù Utente → Storico Allarmi

Entrando nel sotto menu Storico Allarmi è possibile visualizzare la lista degli allarmi dalla prima accensione.

Tipo di allarme e stato:

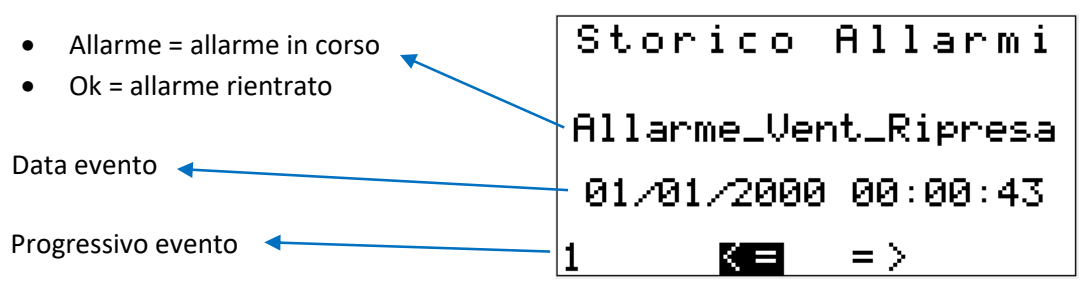

E' possibile scorrere lo storico e selezionare l'evento precedente o successivo, selezionando con le freccie " $\Lambda$ " "V" i comandi "<=" e "=>", e confermando con il tasto "]".

Il regolatore memorizza fino a 50 eventi. Una volta riempita la memoria, procederà a riscriverla con logica FIFO.

#### Menù Utente 🗲 Orologio

Entrando nel sotto menu Orologio è possibile visualizzare ed editare la data e l'ora impostate sul regolatore, e visualizzare le specifiche dell'applicazione caricata.

```
05/02/2020 15:34:46
Ordine:34-001234
App:925R_W_Rev10
del 15/11/2019
```

Per modificare data ed ora, premere il tasto "J", utilizzare le freccie " $\Lambda$ " "V" per selezionare il valore scelto e confermare con il tasto "J".

#### Menù Utente → Schedule Orario

Entrando nel sotto menu Schedule Orario è possibile visualizzare ed editare le schedule orarie per attivare la regolazione. All'interno di "Schedule Orario", sono disponibili due sotto menu come da seguente immagine:

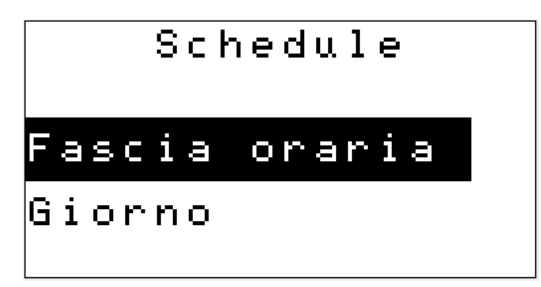

Nel sotto menu *Fascia Oraria* è possibile definire tre modelli tipici (A, B e C), ognuno con due distinte fasce di accensione, che potranno poi essere assegnati ai singoli giorni della settimana attraverso il sotto menu *Giorno*.

Di seguito le fasce selezionabili nel sotto menu Fascia Oraria

| Fasce                             | Orarie               | Fasce                             | Orarie               | Fasce                             | Orarie               |
|-----------------------------------|----------------------|-----------------------------------|----------------------|-----------------------------------|----------------------|
| Fascia A:<br>Start A1:<br>End A1: | 07:00:00<br>18:00:00 | Fascia B:<br>Start B1:<br>End B1: | 08:00:00<br>17:00:00 | Fascia C:<br>Start C1:<br>End C1: | 07:00:00<br>17:00:00 |
| Start A2:<br>End A2:              | 18:00:00<br>21:00:00 | Start B2:<br>End B2:              | 18:00:00<br>21:00:00 | Start C2:<br>End C2:              | 18:00:00<br>21:00:00 |

Per modificare l'ora di inizio (Start) e fine (End) di una singola fascia, selezionare con le freccie " $\Lambda$ " "V" il parametro da modificare.

Una volta selezionato il parametro da modificare, premere il tasto "J", utilizzare le freccie " $\Lambda$ " "V" per selezionare il valore scelto e confermare con il tasto "J".

Nel sotto menu <u>Giorno</u> è possibile selezionare il modello da utilizzare per ognuno dei giorni della settimana, selezionando le seguenti opzioni:

- "Fascia A", "Fascia B" o "Fascia C" = accensione nei tempi definiti in entrambe le fasce (1 e 2) di ogni modello (editabili nel sottomenu *Fascia Oraria*)
- "Fascia A1", "Fascia B1" o "Fascia C1" = accensione nei tempi definiti nella sola prima fascia (1) di ogni modello (editabile nel sottomenu *Fascia Oraria*)
- "Spento" = sistema non attivo per l'intera giornata

Di seguito le fasce selezionabili nel sotto menu Fascia Oraria

| Scelta    | Fascia    | Scelta   | Fascia    |
|-----------|-----------|----------|-----------|
| Lunedi    | Fascia A  | Venerdi  | Fascia C  |
| Martedi   | Fascia A1 | Sabato   | Fascia C1 |
| Mercoledi | Fascia B  | Domenica | Spento    |
| Giovedi   | Fascia B1 |          |           |

Per modificare il modello giornaliero, selezionare la giornata di interesse con le freccie "A" "V".

Una volta selezionato il parametro da modificare, premere il tasto "J", utilizzare le freccie " $\Lambda$ " "V" per selezionare il valore scelto e confermare con il tasto "J".

# 6 Menu Manutentore

Entrando nel menu Manutentore, è possibile accedere ai seguenti sotto menu selezionandoli e premendo il tasto "J":

| Menù Manutentore | Menù Manutentore |
|------------------|------------------|
| SetPoint         | Comunicazione    |
| Input/Output     | Test Uscite      |
| Storico Allarmi  |                  |
| Password         |                  |

#### Menù Manutentore → Set Point

Entrando nel sotto menu Set Point è possibile modificare i seguenti set point

| Set Manui                         | tentor     | `e          | 🥕 Set point temperatura in funzionamento Estate     |
|-----------------------------------|------------|-------------|-----------------------------------------------------|
| Amb.Estate 🛛                      | 25.0       | °C          | Set point temperatura in funzionamento Inverno      |
| Amb.Invern                        | 22.0       | °C          | Limito tomo minimo mondoto                          |
| T.Min.Mand                        | 15.0       | °C          | Linite temp. minima mandata                         |
| T.Max.Mand                        | 40.0       | °C          | Limite temp. massima mandata                        |
| Cot Monut                         | lantar     |             |                                                     |
| set nanu                          | cencor     | . E         | Set point temperature attuale (non editabile)       |
| Xs Attuale                        | 0.0        | °C          | Set point calcolato temp. mandata (non editabile)   |
| Xsc Mand.                         | 0.0        | °C          | Set point temp, saturazione in funzion, Estate      |
| T.Sat.Esta                        | 14.0       | °C          |                                                     |
| T.Sat.Inve                        | 17.0       | °C          | Set point temp. saturazione in funzion. Inverno     |
| Set Manuf                         | tentor     | `e          |                                                     |
|                                   | <u>a</u> a | or          | Set point temp. saturazione attuale (non editabile) |
| ns bal fill <b>e</b><br>Un Estato | 40.0       | -C<br>-V    | Set point umidità relativa in funzion. Estate       |
| Un Invenne                        | 55 Q       | - ^-<br>•/  | Set point umidità relativa in funzion. Inverno      |
| Un Limito                         | 90.0       | - ^.<br>- / | Limite umidità relativa in mandata                  |
|                                   | 20.0       |             |                                                     |
| Set Manui                         | tentor     | `е          |                                                     |
| co2                               | 800 le     | оюm         | Set point limite CO2                                |
| Min Serran                        | 20 00      | ۳<br>۲      | Limite minimo di apertura serranda aria esterna     |
| Comp Ester                        | 20.00      | •           | Attivazione Compensata Esterna (non editabile)      |
| T Ext. Min                        | -5 A       | ٥C          | Compensata Esterna: temp esterna minima             |
|                                   | ····       |             |                                                     |

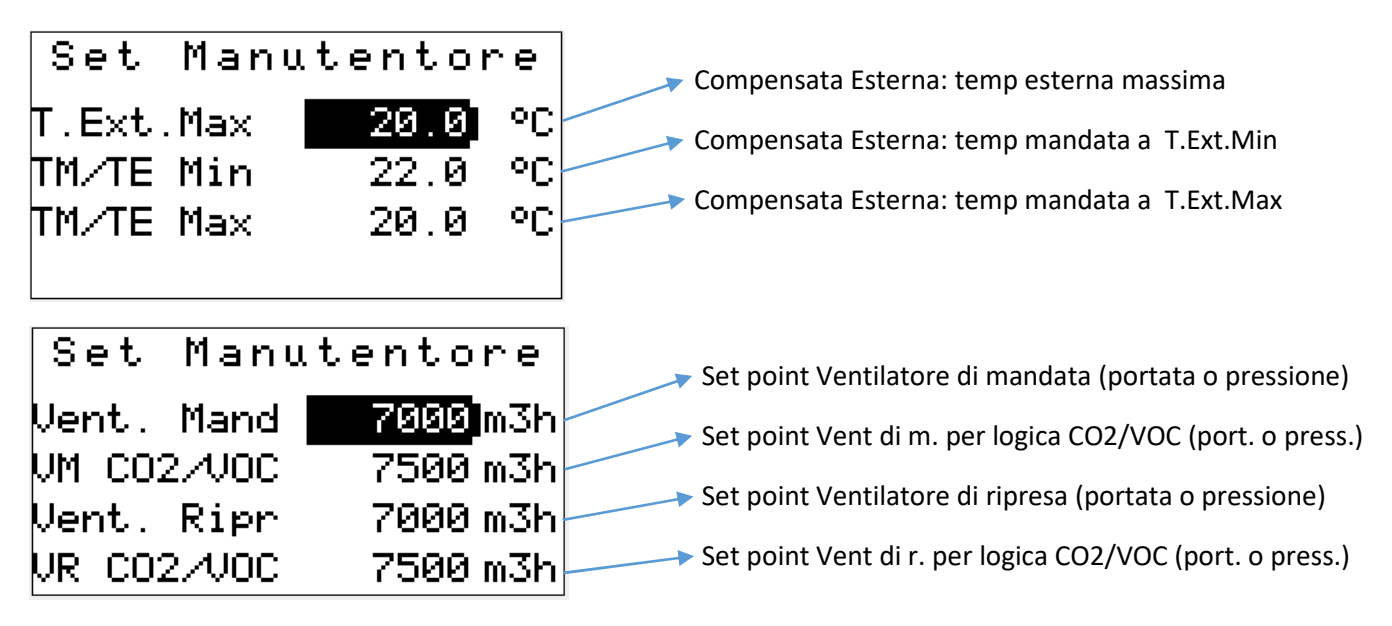

La nomenclatura dei set point di temperatura e la presenza dei set point legati ad loop di saturazione, umidità o VOC/CO2 dipendono dalle configurazioni di regolazione impostate nel menu Tecnico.

Parimenti, i set point della ventilazione possono essere in portata o in pressione sulla base delle configurazioni di regolazione impostate nel menu Tecnico.

Per modificare i valori, selezionare con le freccie "\" "V" il valore di vostro interesse e premere il tasto "J".

A questo punto, modificare il valore desiderato utilizzando le freccie "\" "V" e confermare con il tasto "J".

#### Menù Manutentore → Ingressi/Uscite

Entrando nel sotto menu Ingressi/Uscite è possibile visualizzare la lettura attuale e lo stato di tutti gli I/O attivi sul regolatore. Gli I/O sono suddivisi nel seguente in 8 gruppi come da seguente menu. Per selezionare il menu di interesse, utilizzare le freccie " $\Lambda$ " "V" e confermare con il tasto "J".

| In/Out Manutentore | In/Out Manutentore |
|--------------------|--------------------|
| Sonde              | Umidificatore      |
| Ventilatori        | Serrande           |
| Bypass/Recupero    | Limite D09         |
| Batterie           | C02/VOC            |

Di seguito elenco completo valori visualizzati nel sotto menu <u>Sonde</u> (sulla base della configurazione di regolazione impostata nel menu Tecnico, alcune voci potrebbero non essere visibili):

| Sonde Manu   | ltentore |    |
|--------------|----------|----|
| Ur Esterna   | 0.0      | k  |
| Ur Mandata 🚽 | 0.0 %    | k, |
| Ur Ambiente  | 0.0 💈    | k  |
| T.Esterna    | 0.0 °0   | 2  |

| Sonde Manu  | tentore | •  |
|-------------|---------|----|
| T.Mandata   | 0.0     | °C |
| T.Ambiente  | 0.0     | °C |
| Saturazione | 0.0     | °C |
| C02/V0C     | 0 p     | pm |
| Sonde Manu  | tentor  | •  |
| dP Mandata  | 0       | Pa |
| dP Ripresa  | 0       | Pa |
| Pot.Temp.   | 0.0     | °C |
| Ent.Esterna | 0.0     | J  |
| Sonde Manu  | tentor  | ₽  |
| Ent.Amb.    | 0.0     | J  |
|             |         |    |
|             |         |    |
|             |         |    |

La dicitura Pot. Temp. rappresenta il valore di un eventuale potenziometro di ritaratura set point.

La dicitura Ent. (Esterna o Ambiente) rappresenta il valore corrente di Entalpia.

Di seguito elenco completo valori visualizzati nel sotto menu <u>Ventilatori</u> (sulla base della configurazione di regolazione impostata nel menu Tecnico, alcune voci potrebbero non essere visibili):

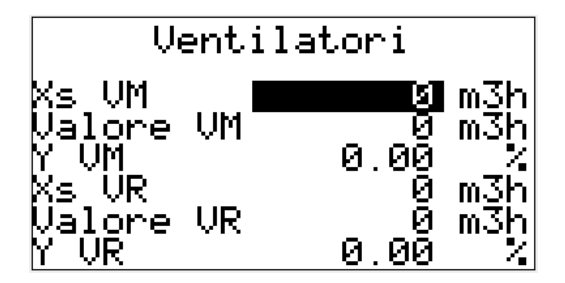

La dicitura Xs rappresenta il set point per mandata (M) e ripresa (R)

La dicitura Valore rappresenta il valore corrente per mandata (M) e ripresa (R)

La dicitura Y rappresenta il segnale di uscita del regolatore per mandata (M) e ripresa (R)

Di seguito elenco completo valori visualizzati nel sotto menu <u>Bypass/Recupero</u> (sulla base della configurazione di regolazione impostata nel menu Tecnico, alcune voci potrebbero non essere visibili):

| Bypass/Recupero |            |  |  |
|-----------------|------------|--|--|
| Recupero:       | Attivo     |  |  |
| Bypass:         | Non Attivo |  |  |
| Uscita:         | Recupero   |  |  |
| Stato:          | On         |  |  |

La dicitura Uscita identifica la logica per cui è settata l'uscita digitale del regolatore dedicata al recupero di calore (Recupero per Recuperatore Rotativo/Pompa di recupero oppure Bypass per Recuperatore Statico con serrand di Bypass)

La dicitura Stato identifica lo stato della suddetta uscita digitale

Di seguito elenco completo valori visualizzati nel sotto menu <u>Batterie</u> (sulla base della configurazione di regolazione impostata nel menu Tecnico, alcune voci potrebbero non essere visibili):

| Batterie |       |     |      |                           |
|----------|-------|-----|------|---------------------------|
| Fredda   | a Y1: |     | 0.00 | %                         |
| Calda    | Y2:   |     | 0.00 | $\mathbf{z}_{\mathbf{z}}$ |
| S1:      | Off S | 32: | Of   | f                         |
| S3:      | Off   |     |      |                           |

La dicitura Y rappresenta l'uscita modulante di ogni batteria

Le diciture S rappresentano lo stato attuale di ognuno dei 3 stadi di una eventuale batteria elettrica.

Di seguito elenco completo valori visualizzati nel sotto menu <u>Umidificatore</u> (sulla base della configurazione di regolazione impostata nel menu Tecnico, alcune voci potrebbero non essere visibili):

| Umidificatore |        |  |
|---------------|--------|--|
| Xs Umi        | 0.0 %  |  |
| Valore Umi -  | 0.0 %  |  |
| Y Umid.       | 0.00 % |  |
| Y Deum.       | 0.00 % |  |

La dicitura Y rappresenta l'uscita dei loop di Umidifcazione e Deumidificazione

Di seguito elenco completo valori visualizzati nel sotto menu <u>Serrande</u> (sulla base della configurazione di regolazione impostata nel menu Tecnico, alcune voci potrebbero non essere visibili):

| Serrande     |        |  |
|--------------|--------|--|
| ST Serr.AE:  | Chiusa |  |
| ST Serr.EXP: | Chiusa |  |
| Comando:     | Off    |  |
| Terna:       | 0.00 % |  |

La dicitura Terna rappresenta l'uscita modulante del regolatore relativa alla terna di serrande

Di seguito elenco completo valori visualizzati nel sotto menu Limite DO9 (sulla base della configurazione di regolazione impostata nel menu Tecnico, alcune voci o l'intero sotto menu potrebbero non essere visibili):

| Limite D09    |         |  |
|---------------|---------|--|
| Non Abilitato |         |  |
| Ingresso      | C02/V0C |  |
| SetPoint      | 30.0    |  |
| Stato:        | Off     |  |

Il DO9 può essere abilitato per cambiare il proprio stato al raggiungimento di un determinato valore di ingresso analogico (da configurare nel menu tecnico).

La schermata qui sopra identifica le seguenti informazioni:

- Abilitazione della funzionalità del DO
- Grandezza di riferimento per attivazione DO9
- Set Point di attivazione DO9
- Attuale stato del DO9

Di seguito elenco completo valori visualizzati nel sotto menu <u>CO2/VOC</u> (sulla base della configurazione di regolazione impostata nel menu Tecnico, alcune voci o l'intero sotto menu potrebbero non essere visibili):

| C02/V0C       |      |  |
|---------------|------|--|
| Non Abilitato |      |  |
| SetPoint:     | 800  |  |
| Valore:       | 0    |  |
| Stato:        | 0.00 |  |

La dicitura Valore rappresenta il valore corrente

La dicitura Stato rappresenta l'uscita del regolatore in relazione al loop di CO2/VOC

#### Menù Manutentore 🗲 Storico Allarmi

Entrando nel sotto menu Storico Allarmi è possibile visualizzare la lista degli allarmi dalla prima accensione.

Tipo di allarme e stato:

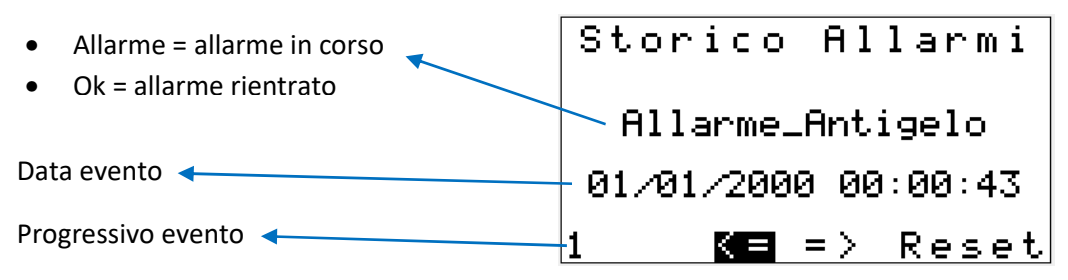

E' possibile scorrere lo storico selezionare l'evento precedente o successivo, o resettare lo storico stesso, con le freccie " $\Lambda$ " "V" e confermando con il tasto "J".

Il regolatore memorizza fino a 50 eventi. Una volta riempita la memoria, procederà a riscriverla con logica FIFO.

#### Menù Manutentore → Password

Entrando nel sotto menu Password è possibile visualizzare ed editare le password dei menu Utente e Manutentore (indicate rispettivamwente con la dicitura Livello 1 e 2), ed il tempo in secondi (Timeout) che occorrerà al regolatore per effettuare la logout dal momento dell'ultimo utilizzo di un tasto.

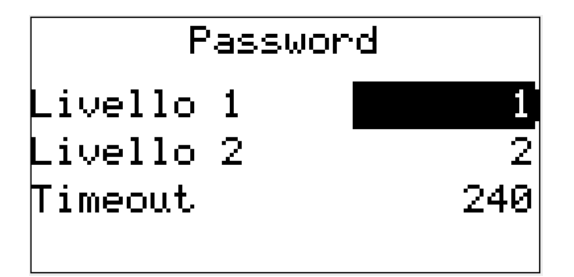

Per selezionare il valore da editare, selezionarlo con le freccie " $\Lambda$ " "V" e confermare con il tasto "J".

Il valore editabile quindi lampeggierà: impostare quindi il nuovo valore con le freccie " $\Lambda$ " "V" e confermare con il tasto "J".

#### Menù Manutentore → Comunicazione

Entrando nel sotto menu Comunicazione è possibile visualizzare gli indirizzi del regolatore.

| Comunicazione   | Comunicazione |
|-----------------|---------------|
| - Indirizzo IP: | - Gateway:    |
| 10. 25. 21. 22  | 10. 25. 0.250 |
| - Subnet:       |               |
| 255.255. 0. 0   |               |

Per selezionare il valore da editare, selezionarlo con le freccie " $\Lambda$ " "V" e confermare con il tasto "J".

Il valore editabile quindi lampeggierà: impostare quindi il nuovo valore con le freccie " $\Lambda$ " "V" e confermare con il tasto "J".

#### Menù Manutentore → Test Uscite

Entrando nel sotto menu Test Uscite è possibile attivare la forzatura manuale di tutte le uscite.

Per attivare la forzatura manuale, selezionare la riga "Attivazione Test?", premere il tasto "J", selezionare con " $\Lambda$ " "V" la dicitura Si e confermare con il tasto "J".

Di seguito la lista delle uscite comandabili manualmente:

Test Uscite Attivazione Test?| 0.007 0.007 0.007 0.007 0.007 0.007 Batt CÆ Batt Caldo Vent.Mandata Vent.Ripresa Terna Serr. Test Uscite Attivazione Test? No Ümidific. 1.00 % Cmd Umid. Ũſţ Çmd ŪM ŌŦŦ Çmā VR Ōŕŕ ŌÈÈ Cmd ByP/Rec Uscite Test Attivazione Test? No Cum.Allarmi Cmd S1 B.Ele Cmd S2 B.Ele Cmd S3 B.Ele Cmd D009 Off Off Off ŕ 0f Ofŕ Test Uscite Attivazione Test? No Cmd Relè Ant Cmd Serr. Of

Sulla base della configurazione di regolazione impostata nel menu Tecnico, alcune voci potrebbero non essere visibili.

Per selezionare il valore da editare, selezionarlo con le freccie " $\Lambda$ " "V" e confermare con il tasto "J".

Il valore editabile quindi lampeggierà: impostare quindi il nuovo valore con le freccie " $\Lambda$ " "V" e confermare con il tasto "J".